# Contrôler l'accès aux contenus dans SPIP 1.9.2 : le plugin « Accès restreint »

## 1. Fonctionnement global du plugin Accès restreint:

Ce plugin permet de créer des « **zones d'accès réservé** » correspondant à **une ou plusieurs rubriques** pour lesquelles l'accès n'est possible que pour les utilisateurs autorisés. La restriction peut concerner la partie publique et/ou la partie privée du SPIP. Tous les articles et sous-rubriques d'une rubrique à accès restreint le sont également (« héritage » de la restriction).

# 2.Création d'une zone

Dans cet exemple on souhaite restreindre l'accès à la sous-rubrique « **Réservé profs de SVT** » de la rubrique « **SVT** » du SPIP du lycée Truc. (NB : pour être significatif il faut que la rubrique à protéger contienne au moins un article publié!)

La création des zones d'accès et l'association des utilisateurs à une zone ne sont possible que pour les **administrateurs généraux** (et le webmestre bien sûr).

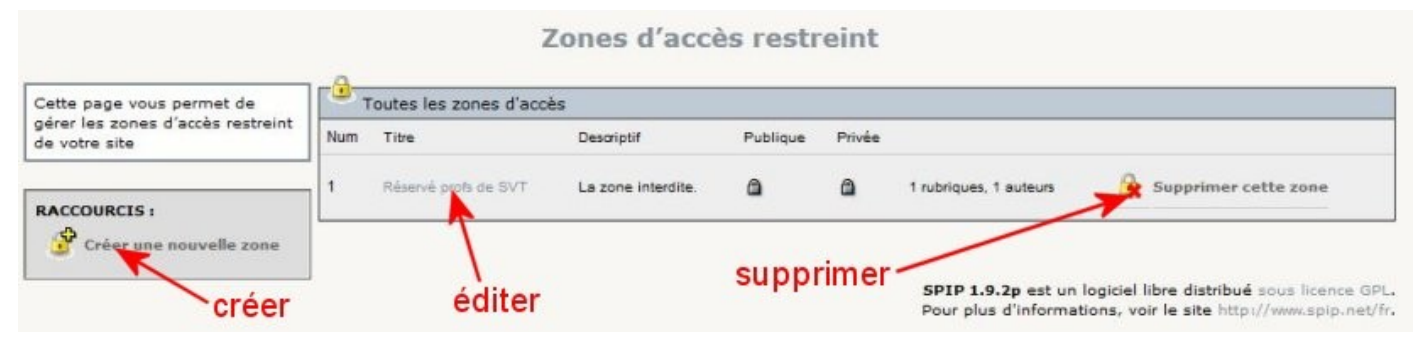

Le menu « **Configuration** » > « **Accès restreint** » ouvre l'interface de gestion des zones d'accès restreint :

Le bouton « Créer une nouvelle zone » ouvre la page de définition de la zone dans laquelle il faut :

- donner un nom à la zone (champ « Zones d'accès restreint »),
- définir si la restriction porte sur la partie publique et ou la partie privée (généralement on restreint les deux)
- cocher la/les rubriques qui sont concernées par la restriction (ici « Réservé profs SVT »)
- éventuellement s'ajouter le droit d'accéder à cette zone

On enregistre ces paramètres pour créer la zone.

#### Zones d'accès restreint

| Zones d'accès restreint                                  |             |
|----------------------------------------------------------|-------------|
| Titre                                                    |             |
| Réservé profs de SVT                                     |             |
| Descriptif                                               |             |
| La zone interdite.                                       |             |
|                                                          |             |
| Restreindre l'accès à cette zone dans la partie publique |             |
| Restreindre l'accès à cette zone dans l'espace privé     |             |
| M'ajouter les droits d'accès à cette zone                |             |
|                                                          | Enregistrer |
| Rubriques de la zone                                     |             |
| r 🔟 Racine du site                                       |             |
| 🖾 Agenda                                                 |             |
| 🖾 Édito                                                  |             |
| 1. Administration                                        |             |
| 🔻 🗐 2. Pédagogie                                         |             |
| Anglais                                                  |             |
| SES SES                                                  |             |
| 🔹 🗐 SVT                                                  |             |
| Réservé profs de SVT                                     |             |
| 1. Lettres                                               |             |
| 2. Mathématiques                                         |             |
| 3. Histoire-Géographie                                   |             |
| 12 - Hou Toward Street Charles and Toward - House -      | Enregistrer |

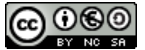

## 3. Ajout d'utilisateurs à une zone

En SPIP 1.9.2 l'ajout des utilisateurs à une zone se fait via leur page « Auteur ». Il faut donc ouvrir le menu « Auteurs » pour accéder à l'interface de gestion des auteurs : on ouvre alors la liste de tous les auteurs et administrateurs du site paginés par 30. Le tri

CLM

des utilisateurs est fait par ordre alphabétique mais en cliquant sur l'icone « administrateur » (bonhomme vert) en sommet de la colonne de gauche on obtient un **tri par statut** : tous les administrateurs puis les auteurs puis les visiteurs.

Une fois choisi l'auteur à autoriser, cliquer sur son nom pour ouvrir sa page. Dans celle-ci déplier le bloc « **Zones d'accès restreint** » en cliquant sur le petit triangle et sélectionner la zone dans laquelle intégrer cet utilisateur. Valider avec le bouton « **Choisir** ».

| 8   | Nom                                           | Articles |
|-----|-----------------------------------------------|----------|
| 100 | 60 90 120 150 180 210 240 270 300 301 360 390 |          |
| ABC | DEFGHIJKLMNOPRSTVWXZ                          |          |
| 2   | AMMARI Omeya                                  |          |
| 2   | AMMARIA Aroua                                 |          |
| 2   | AMROUEN Heba                                  |          |
| 2   | AMROUS Liza                                   |          |
| 0   | ANDRIAMASY Ionatana Aro Jesy                  |          |

| Co                       | rinne                                                                           | Modifier cet                        |
|--------------------------|---------------------------------------------------------------------------------|-------------------------------------|
| Statut de cet aute       | ur : administrateur 💌                                                           |                                     |
| Cot administratour       |                                                                                 |                                     |
| cer administrateur       | gere les rubriques suivances :                                                  |                                     |
| SVT                      |                                                                                 |                                     |
|                          |                                                                                 |                                     |
|                          |                                                                                 |                                     |
| Restreindre la gestion à | la rubrique :                                                                   |                                     |
| Restreindre la gestion à | la rubrique :                                                                   | •                                   |
| Restreindre la gestion à | la rubrique :                                                                   | Enregistrer                         |
| Restreindre la gestion à | la rubrique :                                                                   | Enregistrer                         |
| Restreindre la gestion à | la rubrique :                                                                   | Enregistrer                         |
| Restreindre la gestion à | la rubrique :<br>ès restreint                                                   | Enregistrer                         |
| Restreindre la gestion à | la rubrique :<br>ès restreint                                                   | Enregistrer Ajouter toutes les zone |
| Restreindre la gestion à | la rubrique :<br>ès restreint                                                   | Enregistrer Ajouter toutes les zone |
| Restreindre la gestion à | la rubrique :<br>ès restreint<br>Sélectionner une zone<br>SÉLECTIONNER UNE ZONE | Enregistrer Ajouter toutes les zone |

Le retour à la page de gestion des zones permet de vérifier la liste des utilisateurs autorisés.

| V SVT                                |             |
|--------------------------------------|-------------|
| Réservé profs de SVT                 |             |
| 1. Lettres                           |             |
| 2. Mathématiques                     |             |
| 3. Histoire-Géographie               |             |
|                                      | Enregistrer |
|                                      |             |
| les auteurs avant accès à cette zone |             |
|                                      |             |
| Comme                                |             |
| admin1                               |             |

En se connectant avec un compte non inclus dans utilisateurs autorisés, on constate que l'arborescence des rubriques et sous-rubriques du menu n'affiche plus la sous-rubrique « **Réservée profs SVT** ».

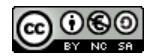